人員通行證\_定期申請單\_自行撤件

| ▶ 若想對                                          | 已送出的申請案件內容(人員、車輛資訊、通行區域、領證港                                              |
|------------------------------------------------|--------------------------------------------------------------------------|
| 區)變                                            | 更,該案件流程進度若尚在審核階段(通行審查小組、港務警察                                             |
| 總隊),                                           | 您可自行撤回案件後執行[退件重送]修改重送申請。                                                 |
| > 若你相当                                         | 對已送出的申請案件作刪除(撤案),該案件流程進度芸尚在案核                                            |
| 下 化 心心 、 下 い い い い い い い い い い い い い い い い い い | 行案杏小组、法務整家總隊),你可自行掛回案件後執行「移                                              |
| 下了中共                                           | 们番鱼小粒。他初言尔沁(水)。心了日们揪口不干彼机们 [49                                           |
| [乐] 中 萌                                        |                                                                          |
| ▶ 送出的                                          | 申請單,一案如含有多筆人員(車輛),其中某筆人員(車輛)需做                                           |
| 修改或                                            | 刪除,可只撤回該筆人員(車輛),不需整單撤回。並針對撤回的                                            |
| 該筆人                                            | 員(或車輛)進行【移除】 (刪除)或是【退件重送】。                                               |
| 步驟一.點                                          | 選左邊功能列的[杳詢列印作業/申請進度杳詢/通行證申請杳                                             |
| [〕 [〕 [〕 [〕 [〕 [〕 [〕 [〕 [〕 [〕 [〕 [〕 [〕 [       | o                                                                        |
|                                                | 通行资资证例 //100,提供通行资中注闭提作带目明照用留实,激彻名加杂老利用。                                 |
|                                                | 进门或其叫响 <b>/FAQ</b> ,延庆进门或平明兴床IF市尤问超兴拼音,散过夕加多亏利用。                         |
| 国人員通行證 《 2                                     |                                                                          |
|                                                | 敬爱的業者 您好:                                                                |
| ■ 基本資料推選 ▲ 本資利用提供                              | <b>艾遇安服東線溝線,倚田雪扦菈亭砚言系統,安服人員熔於服務時間內儘</b> 速回齋你,                            |
| Q 申請推度查詢 · · · · · · · · · · · · · · · · · · · | 石 也 谷 城 守 冰 州 冰 " 反 川 电 印 印 日 田 日 市 示 凯 '谷 城 八 只 川 尔 城 初 吗 同 门 圖 还 口 復 心 |
| <b>1.</b> ③ 通行證申請查詢                            | 如未能於一天內收到回覆,請改以客服信箱(twport@utron.com.tw)與客服人員聯繫。                         |
| ③ 讀卡申請查詢                                       |                                                                          |
| ③ 通行區域異動申請查詢                                   |                                                                          |
| Q. 通行證查詞<br>Q. 許銷進度杳詢 《                        |                                                                          |
| 步驟二申                                           |                                                                          |
| (1) 可龄入                                        | [由詩留號]、[送供去]妣名、[人名/唐牌]或選擇[領證法區]、                                         |
| [1] 1 / 1 / 1 / 1 / 1 / 1 / 1 / 1 / 1 / 1      | 《插版]、[淮府]、拉杰钧。                                                           |
|                                                | 四(王林) [七汉] 双旦叫 [5] [1] [1] [1] [1] [1] [1] [1] [1] [1] [1                |
| 1(4)、5田保                                       | 现沙/ 加辛侨现在侧▲▼硐定刈衣排尸伮饥(例如,口期排尸)。                                           |
| (3). 可由所                                       | 有列表頁碼清單,切換頁面檢視申請單。                                                       |
|                                                |                                                                          |

1

| 基本資料維護                                                                                                    | <ul> <li>1.已審核九成之,</li> <li>2.臨時通行證之;</li> </ul> | 進度狀態若為"製 | 》 表題中 「 皮膜遮底<br>證中",即可至「 人員 | に認らる時至八夏週日<br>夏臨時通行證列印/車輛翻 | 電空高/単編/         | 9]] 1111 1111 1111 11111 11111111111111 | 用。                |            |        |  |
|----------------------------------------------------------------------------------------------------|--------------------------------------------------|----------|-----------------------------|----------------------------|-----------------|-----------------------------------------|-------------------|------------|--------|--|
| Q、查詢列印作業 <                                                                                                    | 申請單號:                                            | 領證港區: ◆◎ | ✓ 送件者:                      | 人名/重牌:                     | 通行證種            | 麵: ∲≅ ∨ 進腐:                             | : <u>}aī ∨ 杏詢</u> | (1).       |        |  |
| Q、申請進度查詢 <                                                                                                    |                                                  | (2)      | 2018                        |                            | A217 A218       |                                         |                   |            |        |  |
| ③ 通行證申請查詢                                                                                                    | 顯示 10 ∨ 項結果                                      | (2).     |                             |                            | NY 64 - 44      |                                         |                   | 10.00      |        |  |
| ○ 續卡申請查詢                                                                                                    | 甲調單號                                             | ♀ 領證港區   | ♀ 臨時證通行區域                   | ♥ 送件日期                     | ▼ 廷忤者           | ♥ 人名/車牌                                 | ♥ 通行證種類           | 進度         | ÷      |  |
| ◎ 通行區域異動申請查詢                                                                                                    | FM01-11301-00004                                 | 高雄港      |                             | 2024-01-31 14:12:52        | 蘇業者             | 李木,G先生                                  | 定期證               | 甲請中        | 明細     |  |
| Q、通行證查詢 <                                                                                                    | FM01-11301-00003                                 | 高雄港      |                             | 2024-01-31 14:01:52        | 蘇業者             | 李木(退件)                                  | 定期證               | 業者自行撤件     | 明細     |  |
| Q、註銷進度查詢 <                                                                                                    | TM01-11301-00001                                 | 基隆港      | 基隆港·全區                      | 2024-01-04 10:46:08        | 蘇業者             | 朱元璋                                     | 臨時證               | 申請中        | 明細     |  |
| Q、屆期通行證查詢 <                                                                                                    | FM01-11209-00002                                 | 高雄港      |                             | 2023-09-23 14:29:57        | 蘇業者             | TEST ABC002                             | 定期證               | 製證中        | 明編     |  |
| Q, 管制查扣紀錄查詢 💙                                                                                                    | TM01-11209-00005                                 | 高雄港      | 高雄港-安平港區                    | 2023-09-23 14:10:05        | 蘇業者             | TEST ABC001                             | 臨時證               | 製證中        | 明細     |  |
| ③ 領證通知信查詢                                                                                                    | FM01-11209-00001                                 | 高雄港      |                             | 2023-09-23 14:09:05        | 蘇業者             | TEST ABC001                             | 定期證               | 製證中        | 明細     |  |
| Q、臨時通行證列印 <                                                                                                    | TM01-11209-00004                                 | 臺中港      | 臺中港-全區                      | 2023-09-23 11:50:33        | 蘇業者             | TEST ABC001                             | 臨時證               | 製證中        | 税金     |  |
| ⑦ 通行記點異常紀錄                                                                                                    | TM01-11208-00002                                 | 臺中港      | 臺中港-西碼頭區                    | 2023-08-31 10:15:13        | 蘇業者             | 陳小南                                     | 臨時證               | 申請中        | 現金     |  |
| 通行證資訊網                                                                                                    | FM01-11208-00003                                 | 高雄港      |                             | 2023-08-31 10:10:16        | 蘇業者             | 陳小南(退件)                                 | 定期證               | 業者自行撤件     | 88     |  |
| ? 通行證操作手冊                                                                                                    | FV01-11208-00001                                 | 蘇澳港      |                             | 2023-08-10 17:31:47        | 蘇業者             | LAC-1234(退件)                            | 定期證               | 業者自行撤件     | 86     |  |
| 2 申請常見問題與解答                                                                                                    | 野二英 4 英 40 頂体団                                   | # or 15  |                             |                            | 2020. <b>m</b>  | (2)                                     |                   |            |        |  |
|                                                                                                    | 照小乐   主 10 規如木 )                                 | 六 55 境   |                             |                            |                 | ().                                     |                   | 4 5        | 10 P-4 |  |
| <ul> <li>1.已審核完成之通行證進度狀態為"製證中",後續進度狀態直詢請至人員通行證直詢/車輛通行證查詢/</li> <li>2.臨時通行證之進度狀態若為"製證中",即可至「人員臨時通行證列印/車輛臨時通行證列印」直接列印使用。</li> <li>### #################################</li></ul> |                                                  |          |                             |                            |                 |                                         |                   |            |        |  |
| 進港事由                                                                                                    |                                                  | 已審相      | 亥港口                         |                            | 期間起日       期間迄日 |                                         |                   |            |        |  |
| 貨運                                                                                                    |                                                  | 台中》      | 巷,高雄港                       |                            | 2023/06/14      |                                         | 2026/0            | 2026/05/10 |        |  |
| 合約或證明文件                                                                                                    |                                                  |          |                             |                            |                 |                                         |                   |            |        |  |
| 檔案                                                                                                    | 種類                                               | É        | 合約或文件 <u>名稱</u>             |                            | <u>上</u> 佩      | 厚檔名                                     |                   |            |        |  |
|                                                                                                    | 合約                                               | É        | 合約                          |                            |                 | 工程承攬合約書.pdf                             |                   |            |        |  |
|                                                                                                    | 證明文件                                             | Ē        | 合約                          |                            | 汽車              | ■行照.jpg                                 |                   |            |        |  |
| 領證港區                                                                                                    |                                                  |          |                             |                            |                 |                                         |                   |            |        |  |
| 領證港區:                                                                                                    | 高雄港                                              |          |                             |                            |                 |                                         |                   |            |        |  |

|                                                                                                    | 姓名                                                                                                    | 國籍                                                                         | 開始期限                          | 結束期限             | 基隆港            | 蘇澳港      | 台北港              | 台中港                                      | 高雄港                     | 花蓮港        |            |
|----------------------------------------------------------------------------------------------------|----------------------------------------------------------------------------------------------------|----------------------------------------------------------------------------|-------------------------------|------------------|----------------|----------|------------------|------------------------------------------|-------------------------|------------|------------|
| 122133144                                                                                                    | 李木                                                                                                    | 本國籍                                                                        | 2024/01/31                    | 2026/05/10       | $\bigcirc$     | 0        | 0                | $\bigcirc$                               | $\bigcirc$              | o <b>5</b> | 自行撤性       |
| 124079441                                                                                                    | <b>G</b> 先生                                                                                                    | 本國籍                                                                        | 2024/01/31                    | 2026/05/10       | 0              | 0        | 0                | 0                                        | $\overline{\bigcirc}$   | 0          | 自行撤件       |
| 領證件 人員                                                                                                    | <b>員附件</b>                                                                                                    | 는 사장에                                                                      | 15                            | 12 30 61         |                |          |                  | -                                        |                         |            |            |
| PN 17+                                                                                                    |                                                                                                    | 牙方冠5                                                                       | 3144                          | 建筑石(<br>在職路F     | 舟<br>旧(        |          | 上傳信1             | a<br>Endf                                |                         |            |            |
|                                                                                                    |                                                                                                    | 512215.                                                                    | 5144                          | LT 440 855 -     | (3)( )()       |          |                  | J.pdi                                    |                         |            |            |
| •                                                                                                    | S122133144                                                                                                    |                                                                            |                               | 其他               |                |          | 測試附件.pdf         |                                          |                         |            |            |
|                                                                                                    |                                                                                                    | 640040                                                                     |                               |                  |                |          | <u>ف (/\غ% -</u> |                                          |                         |            |            |
|                                                                                                    |                                                                                                    | \$12213.                                                                   | 3144                          | 個人身1             | 対證止囬(−         | - 玩)     | 身份證」             | _回.jpg                                   |                         |            |            |
| 1 800 a 100<br>10 815 <b>()</b>                                                                                                    |                                                                                                    | S12213                                                                     | 3144                          | 個人身(             | 分證反面(−         | -張)      | 身份證別             | īō.jpg                                   |                         |            |            |
|                                                                                                    |                                                                                                    |                                                                            |                               |                  |                |          |                  |                                          |                         |            |            |
|                                                                                                    |                                                                                                    | S12213                                                                     | 3144                          | 駕照(一             | 張)             |          | 汽車行則             | ‼.jpg                                    |                         |            |            |
|                                                                                                    |                                                                                                    | S12213                                                                     | 個人照                           | 個人照片(一張)         |                |          | 大頭照-2.ipg        |                                          |                         |            |            |
|                                                                                                    |                                                                                                    |                                                                            |                               |                  |                |          |                  |                                          |                         |            |            |
| 驟六                                                                                                    | 請問                                                                                                    | 是否撤銷                                                                       | 自此筆申                          | 請人員              | ?點             | [Yes]    | 撤銷               | 0                                        |                         |            |            |
|                                                                                                    |                                                                                                    |                                                                            | 開始期限                          | 請問是否撤銷           | 尚此筆申請 <i>)</i> | .員?      | ⇒北港              |                                          |                         |            |            |
| 22133144                                                                                                    | 李木                                                                                                    | 本國籍                                                                        | 2024/01/31                    |                  |                |          | 0                |                                          |                         |            |            |
| 24079441                                                                                                    |                                                                                                    | 本國籍                                                                        | 2024/01/31                    | Yes              |                | No       | 0                |                                          |                         |            | 自行撤件       |
|                                                                                                    |                                                                                                    |                                                                            |                               |                  |                |          |                  |                                          |                         |            |            |
| 領證件 人員                                                                                                    | 11111                                                                                                    |                                                                            |                               |                  |                |          | 部點               |                                          | 1 8 4 1                 | ,回到        | 创涌行部       |
| ●<br>●<br>駅七                                                                                                    | 人員分                                                                                                    | 定期通行                                                                       | <b>f證申請</b>                   | 單明細              | 點表             | 單底       | ul. wn           | 进[辭                                      | 团                       |            |            |
| )<br>静静(大)<br>(現代)<br>(現代)<br>(現代)<br>(現代)<br>(現代)<br>(現代)<br>(現代)<br>(現代                                                                                                    | 人員名統主畫                                                                                                    | 定期通行<br>适面。(只                                                              | f證申請<br>「先記下                  | 單明細<br>申請單       | 點表<br> 號,      | 單底<br>以利 | "撤作              | 迭[辭<br><b>}"</b> 查                       | ] 闭]<br>訽)              | 4,2        |            |
| 前請単資訊                                                                                                    | 人員5<br>統主畫                                                                                                    | 定期通行<br>壹面。(只                                                              | 「證申請<br>「先記下                  | 單明細<br>申請單       | 點表。號,          | 単底<br>以利 | "撤作              | 选[辭<br><b>沣"</b> 查                       | )<br>韵)                 |            | -1-2-11-   |
| <ul> <li>預設件 人員</li> <li>原駅 七.</li> <li>申請單資訊</li> <li>製二維或RFI</li> </ul>                                                                                                    | .人員 ۶<br>統主畫<br>□ <sup>★月 :</sup>                                                                                                    | 定期通行<br>壹面。(页<br>●                                                         | F證申請<br>「先記下<br>RFID₩H ○      | 單明細<br>申請單       | 點表,號,          | 単底以利     | "撤作              | 选[聯<br><b>毕"查</b>                        | 〕闭〕<br><u>)</u>         |            | -1-2-11 *- |
| <ul> <li>         ·         ·         ·</li></ul>                                                                                                    | .人員?<br>統主畫<br>D∓月:                                                                                                    | 定期通行<br>至面。(页<br>● □                                                       | F證申請<br>「先記下<br>RFID卡H ○      | 單明細<br>申請單<br>二維 | 點表,號,          | 単底以利     | "撤作              | 进[滕                                      | 〕闭〕<br><u>詢)</u>        |            |            |
| <ul> <li>         · 「課題件人員</li> <li>         · 「課題</li> <li>         · 「課題</li> <li>         · 「講員算資訊</li> <li>         · 「講員算資訊</li> <li>         · 「講員算資訊</li> <li>         · 「読録</li> <li>         · 「読録</li> <li></li></ul> | . 人員 ۶<br>統主畫<br>D≠月 :<br>[1]                                                                                                    | 定期通行<br>至面。(页<br>● □                                                       | F證申請<br>「先記下<br>RFID卡片 〇      | 單明細<br>申請單<br>維  | 點表,號,          | 単底以利     | "撤作              | 进[滕                                      | ] 闭]<br><mark>洵)</mark> | <b>1</b>   |            |
| <ul> <li>         · 「課題件人員</li> <li>         · 「課題、</li> <li>         · 「講題、</li> <li>         · 「講算、</li> <li>         · 「副名稱:</li> <li>         · 給人:</li> </ul>                                                                                                    | . 人員 ۶<br>統主畫<br>D≠月 :<br>[1                                                                                                    | 定期通行<br>至面。(页<br>● □<br>D1-11301-00004                                     | F證申請<br>「先記下<br>RFID卡H ○      | 單明細<br>申請單<br>_維 | )點表,           | 単底以利     | "撤作              | 进[辭                                      | ] 闭]<br><u>詢)</u>       |            |            |
| <ul> <li>薄器件人員</li> <li>&gt; 驟化</li> <li>- 請單資訊</li> <li>製二維或RFI</li> <li>請單號:</li> <li>司名稱:</li> <li>絡人:</li> </ul>                                                                                                    | . 人員 ۶<br>統主畫<br>D+F月 :<br>[Ⅲ]<br>[Ⅲ]                                                                                                    | 定期通行<br>至面。(页<br>● 1<br>□1-11301-00004                                     | F證申請<br>「先記下<br>RFID卡H ○      | 單明細<br>申請單<br>_# | )點表,           | 単底<br>以利 | "撤作              | 进[滕                                      | ] 闭]<br><u>洵)</u>       |            |            |
|                                                                                                    | .人員۶<br>統主畫<br>D卡片:<br>[1]<br>[1]<br>[1]<br>[1]<br>[1]<br>[1]<br>[1]<br>[1]<br>[1]<br>[1]                                                     | 定期通行<br>至面。(束<br>● 1<br>01-11301-00004                                     | F證申請<br>「先記下<br>RFID≠A ○      | 單明細<br>申請單<br>二維 | )點表,           |          | "撤作              | ∪♥ 1 ● ● ● ● ● ● ● ● ● ● ● ● ● ● ● ● ● ● | ] 闭]<br><u>洵</u> )      |            |            |
| <ul> <li>         · 原聚 七         ·         ·         ·</li></ul>                                                                                                    | 人員第<br>続主畫<br>D卡片:<br>「MC<br>「<br>算<br>「<br>」<br>「<br>」<br>(<br>二<br>二<br>(<br>二)<br>(<br>二)<br>(<br>二)<br>(<br>二)<br>(<br>二)<br>(<br>二)<br>( | 定期通行<br>至面。(束<br>● 1<br>01-11301-00004<br><sup>(書</sup><br>4/01/31 06:12:5 | F證申請<br>「先記下<br>RFID卡片 ○<br>4 | 單明細<br>申請單<br>二維 | )點表,           |          | "撤作              | 进[滕                                      | 」闭」<br><u>洵</u> )       |            |            |

| 人員通行證                | <u> 圣_</u> 定期申言                                  | 青單_執行                      | 「自行                   | 撤件」=                  | 之申請單案                            | 件查詢              |                |
|----------------------|--------------------------------------------------|----------------------------|-----------------------|-----------------------|----------------------------------|------------------|----------------|
| ▶ 自行撤                | 文件/或被退                                           | 件之人員                       | 案件,                   | 會列隊                   | 存放於[人]                           | 員定期申             | ]請單資料]         |
| 列表區                  | 0                                                |                            |                       |                       |                                  |                  |                |
|                      | R -> lln -h +                                    | = 吧 次 小口                   | 1 + 5 4               | 1 2 4 7 -             | 14 AL (NR AL                     | 11 + + +         |                |
| 》 於[人]               | 貝疋期甲請                                            | 「甲頁科」9                     | 川衣區至                  | 可被目行                  | ·撤仟/退仟                           | 的中請              | ,孰行【退          |
| 件重送                  | 1. 【明                                            | 細】檢視                       | 或【移                   | 除】甲蒿                  | 青。                               |                  |                |
| ※ 如不再                | ·送件,则                                            | 請將該案(                      | 牛移除日                  | 卯可。                   |                                  |                  |                |
| ※ 請注意                | ,若該案/                                            | 件未經刪附                      | 余或再主                  | 送件,則                  | 1該員後續                            | 將無法這             | 進行申請。          |
|                      | 上躍ナ湯市                                            | 能列的[人                      | 吕涌行                   | - 巡/ 定 邯              | 1由挂留]。                           |                  |                |
| 少報・私                 | 1达上透り                                            | 肥力切しへ                      | 日边门                   | <b>迎</b> / 代 劳        | 1下明平]。<br>欠则到丰匠                  |                  |                |
| ▽聯一.目                | 仃 撤 什 曾                                          | <b>擦回到入</b>                | 貝疋明                   | 甲前半月                  | 夏科列衣區                            | . °.             |                |
|                      | 通行記                                              | 證貧訊網/FAQ:提指                | 只理仃證申請與               | 操作常兑问题                | 與解合,歡迎多加爹 <sup>;</sup>           | 考利用 <sup>。</sup> |                |
| 国 人員通行證 く 3          | 人員定期申請單資                                         | 芝                          |                       |                       |                                  |                  |                |
| Ⅰ. ⑫ 定期申請單 ☑ 臨時由請留   | 1.自112年4月6日                                      | 起,依通行證新制度,新                | 「申請之定期證期」             | 根最長3年。                |                                  |                  |                |
| ☑ 屾ぃ♀峭単 ☑ 外籍人士當次證申請單 | <ul> <li>2.已持用新式人員</li> <li>3.線上續去由請注</li> </ul> | 定期RFID通行證之業者<br>音事項,請至系統功能 | ,檢具應備資料可<br>「人員通行諮、續- | 免費申請線上續卡<br>E由請留,詳閣續去 | 。<br>=由詰桿醌重佰 。                   |                  |                |
| ①     註銷登記     ②     | 3.1水上 順下十时/1                                     | 心中伏,时王小卿加                  | 八吳世日曜之頃               | 下于明平」研阅演日             | 、千明远旺尹次                          |                  |                |
| ☑ 線上換證               | +新增申請單                                           |                            |                       |                       |                                  |                  |                |
| ☑ 續卡申請單              | 顯示 10 🖌 項結果                                      | 2.                         |                       |                       |                                  | ł                | 奥尋:            |
| 🕑 通行區域異動申請單          | 申請單號                                             | ♦ 送件日期                     | ♦ 送件人                 | 連絡電話                  | ↓ 公司名稱                           |                  |                |
| ◎ 未通行停用恢復申請          | FM01-11301-0000                                  | 4 2024-01-31               | 薪業者                   | 07-5559286            | 悠創科技股份有限公司                       | 退件重送             | 明細 移除          |
| 車輛通行證 < 2            | 顯示第1至1項結果                                        | ,共1項                       |                       |                       |                                  |                  | 上一頁 1 下一頁      |
| ➡ 基本資料維護             |                                                  |                            |                       |                       |                                  |                  |                |
| 步驟三. 日               | 申請單資料                                            | 顯示結果                       | .列表,                  | 點擊被:                  | 退案件列的                            | 的【移除             | , 可移除          |
| (                    | 刪除)此筆                                            | 資料。                        |                       |                       |                                  |                  |                |
| 顯示 10 > 項結果          |                                                  |                            |                       |                       |                                  | 搜尋               | :              |
| 申請單號                 | ♦ 送件日期                                           | ♦ 送件人                      | 連絡電話                  | ♦ 公司名稱                |                                  |                  |                |
| FM01-11301-00004     | 2024-01-31                                       | 蘇業者                        | 07-5559286            | 悠創科技股份                | 行限公司                             | 退件重送             | ■ <i>3.</i> ** |
| 顯示第1至1項結果,共1         | 項                                                |                            |                       |                       |                                  |                  | 上一頁 1 下一頁      |
| 步驟四. 5               | 申請單資彩                                            | 顯示結果                       | .列表,                  | 點擊被:                  | 退案件列的                            | 的【退件             | ·重送】,即         |
| 月                    | 開啟[人員2                                           | 定期通行言                      | 登申請單                  | 置新增]表                 | 長單成可修                            | 改狀態              | 0              |
| , r.<br>7            | 完成修改或                                            | <b>〔</b> 補件,再              | ·點選送                  | 出申請                   | 即可重新送                            | 送件審核             | 0              |
| 顯示 10 ➤ 項結果          |                                                  |                            |                       |                       |                                  | 搜尋               | :              |
| 申請單號                 | ♦ 送件日期                                           | ♦ 送件人 《                    | 連絡電話                  | ♦ 公司名稱                | $\stackrel{\mathbb{A}}{\forall}$ |                  |                |
| FM01-11301-00004     | 2024-01-31                                       | 蘇業者                        | 07-5559286            | 悠創科技股份                | 府限公司 4.                          | 退件重送             | 明紙             |
| 顯示第1至1項結果,共1         | 項                                                |                            |                       |                       |                                  |                  | 上一頁 1 下一頁      |
| ※ 如不再                | ·送件,则                                            | 請將該案(                      | 牛移除日                  | 卯可。                   |                                  |                  |                |
| ※ 請注意                | ,若該案                                             | 件未經刪四                      | 余或再主                  | 送件,則                  | 」該員後續                            | 將無法這             | 進行申請。          |